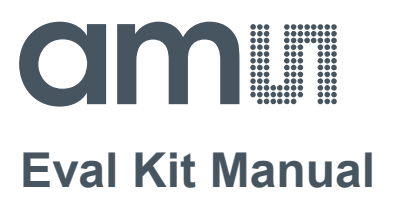

# **AS5600**

### **Adapter Board**

AS5600-POTUINO

## amu

#### **Table of Contents**

| 1     | Introduction                     | 3 |
|-------|----------------------------------|---|
| 1.1   | Kit Content                      | 3 |
| 2     | Board description                | 4 |
| 3     | Software                         | 5 |
| 3.1   | LabVIEW                          | 5 |
| 3.2   | Using the Arduino IDE            | 7 |
| 3.2.1 | Installing the Arduino library   | 7 |
| 3.2.2 | Reading out the AS5600 sensor    | 8 |
| 4     | AS5600-POTUINO Hardware 1        | 0 |
| 4.1   | AS5600-POTUINO schematics1       | 0 |
| 4.2   | AS5600-POTUINO PCB layout1       | 1 |
| 5     | Ordering & Contact Information 1 | 2 |
| 6     | Copyrights & Disclaimer1         | 3 |

#### **Revision History**

| Revision | Date       | Owner | Description     |
|----------|------------|-------|-----------------|
| 1.0      | 18.03.2015 | mzie  | Initial version |

#### 1 Introduction

The POTUINO is a potentiometer shield compatible with the Arduino UNO board. It was designed to evaluate the AS5600 Smart Potentiometer IC.

#### 1.1 Kit Content

Figure 1: Kit content

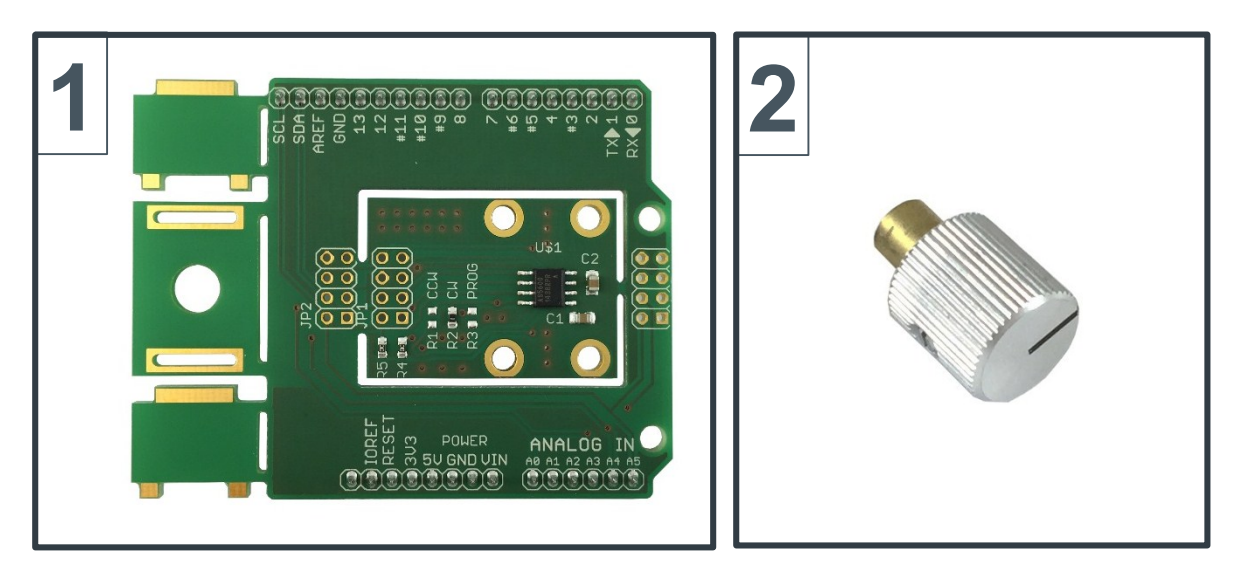

| Pos. | Item           | Description          |
|------|----------------|----------------------|
| 1    | AS5600-POTUINO | Arduino shield       |
| 2    | RMH05-DK       | Rotary magnet holder |

Note: An Arduino UNO board (not included) is required to use the POTUINO shield.

#### 2 Board description

The POTUINO shield allows evaluation of the AS5600 position sensor. This Arduino shield is fully assembled with the AS5600 IC and its necessary external components.

The Arduino shield includes different breakout options. A breakout magnet holder is available on the left side of the PCB and in addition, an adapter board breakout is possible.

The headers on the bottom side of the PCB are used for mounting as well as for electrical connection to the Arduino UNO.

Figure 2: AS5600-POTUINO shield

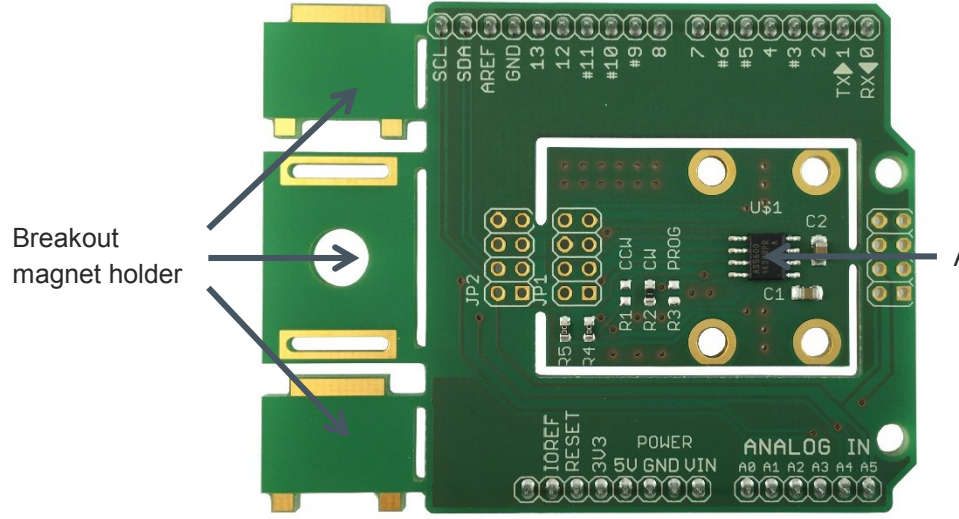

AS5600 sensor IC

#### 3 Software

Custom firmware source code can be generated using the Arduino IDE. An example code and Arduino library is available for reference. In addition, the AS5600 LabVIEW Evaluation GUI software can be used to readout and configure the AS5600.

#### 3.1 LabVIEW

The AS5600 LabVIEW Evaluation GUI supports the Arduino UNO. The latest version of the software can be downloaded from the ams webpage.

Before the Arduino UNO can be used together with the POTUINO shield the LabVIEW interface firmware has to be flashed onto the Arduino. Easiest way to do this is to download the free software tool **XLoader**.

Figure 3: XLoader for flashing the Arduino UNO

| X Xloader v1.00 |             |  |  |  |
|-----------------|-------------|--|--|--|
| Hex file        |             |  |  |  |
| Device          |             |  |  |  |
| Uno(ATmega328)  | ▼ Paudiente |  |  |  |
| COM7 -          | 115200      |  |  |  |
| Upload          | About       |  |  |  |
| Uploading       | .::         |  |  |  |

Choose the LIFA\_Base\_AS5600.hex file which is also available for download from the ams webpage. Then choose the Uno(ATmega328) in the Device dropdown menu. After this choose the correct COM port which can easily be checked in the Windows Device Manager and finally click Upload.

After this procedure the Arduino UNO is ready for usage with the LabVIEW Evaluation GUI of the AS5600.

If the Hardware Settings window opens, the switch has to be moved to "Arduino UNOr3". This is show in Figure 4: AS5600 Evaluation GUI – Hardware Settings below.

A green tick indicates successful communication with the sensor. For further information about the AS5600 LabVIEW Evaluation GUI please refer to the User Manual.

Figure 4: AS5600 Evaluation GUI – Hardware Settings

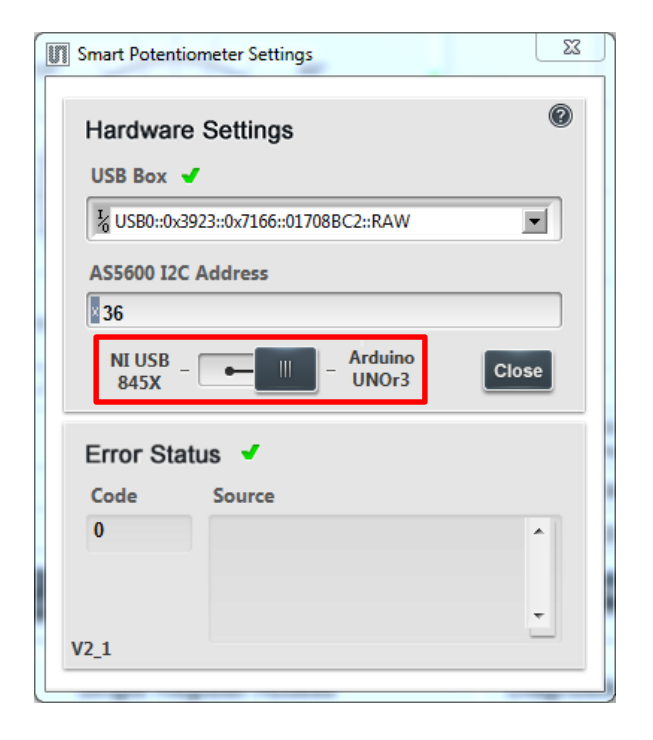

### amu

#### 3.2 Using the Arduino IDE

#### 3.2.1 Installing the Arduino library

The Arduino library for the AS5600 sensor can be downloaded from the ams webpage.

To add an existing library open the Arduino IDE, click **Sketch** in the menu bar. Then **Import Library** and **Add Library**.

Then choose the AMS\_5600\_library.zip and open it.

Figure 5: Adding the AS5600 library

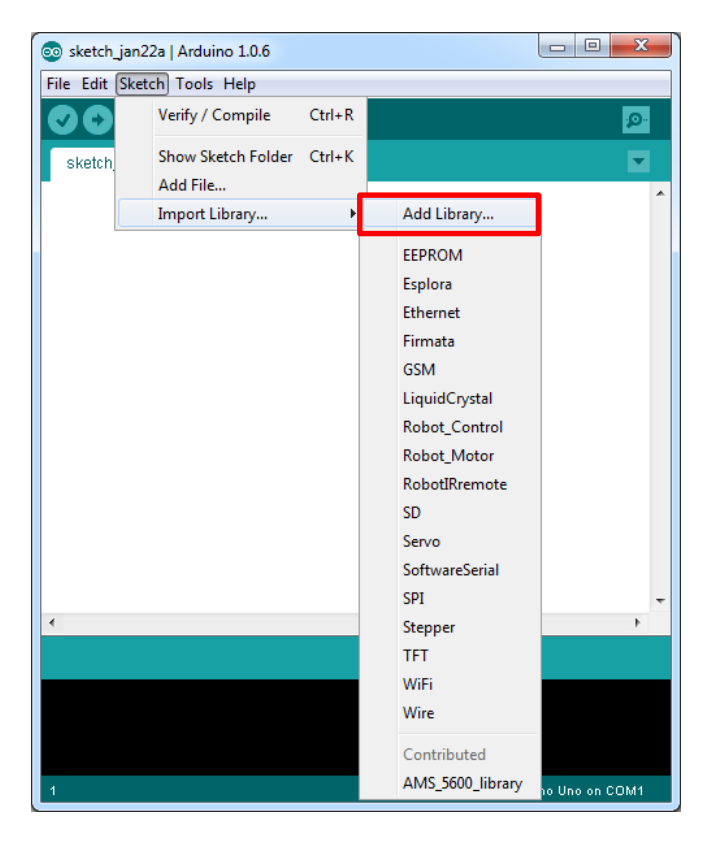

When including the header file to a new sketch all the functions of the library are available. e.g.

#include <AMS\_5600.h>

#### 3.2.2 Reading out the AS5600 sensor

Source code examples are also available for download on the ams webpage. Following source code shows an easy example of reading out the sensor:

```
/*_____
              _____
FILE: AS5600
Author: Mark A. Hoferitza, Field Application Engineer, ams AG
www.ams.com
Date: 27 May 2014
Description: Development of sketches for AS5600 "Potuino"
Read Raw Angle and Angle.
Single Value, no averaging.
                          -----*/
#include <Wire.h>
int AS5600 ADR = 0 \times 36;
const int raw_ang_hi = 0x0c;
const int raw_ang_lo = 0x0d;
const int ang_hi = 0x0e;
const int ang lo = 0x0f;
const int stat = 0x0b;
const int agc = 0x1a;
const int mag hi = 0x1b;
const int mag_lo = 0x1c;
void setup() {
 Serial.begin(9600);
Wire.begin();
}
void startup(){
}
void loop() {
// Wire.beginTransmission(AS5600 ADR);
// Wire.write(0x);
// Wire.write(0x00);
// Wire.endTransmission();
// Read Raw Angle Low Byte
 Wire.beginTransmission(AS5600 ADR);
  Wire.write(raw ang lo);
 Wire.endTransmission();
 Wire.requestFrom(AS5600_ADR, 1);
 while(Wire.available() == 0);
 int lo raw = Wire.read();
// Read Raw Angle High Byte
  Wire.beginTransmission(AS5600_ADR);
 Wire.write(raw ang hi);
  Wire.endTransmission();
 Wire.requestFrom(AS5600 ADR, 1);
 while(Wire.available() == 0);
 word hi_raw = Wire.read();
 hi raw = hi raw << 8; //shift raw angle hi 8 left
 hi_raw = hi_raw | lo_raw; //AND high and low raw angle value
// Read Angle Low Byte
```

Wire.beginTransmission(AS5600 ADR);

### amu

```
Wire.write(ang lo);
  Wire.endTransmission();
  Wire.requestFrom(AS5600_ADR, 1);
  while(Wire.available() == 0);
  int lo ang = Wire.read();
//Read Angle High Byte
  Wire.beginTransmission(AS5600 ADR);
  Wire.write(ang hi);
  Wire.endTransmission();
  Wire.requestFrom(AS5600 ADR, 1);
  while(Wire.available() == 0);
  word hi_ang = Wire.read();
  hi_ang = hi_ang << 8;</pre>
  hi ang = hi ang | lo ang;
//Read Magnitude High Byte
  Wire.beginTransmission(AS5600 ADR);
  Wire.write(mag hi);
  Wire.endTransmission();
  Wire.requestFrom(AS5600 ADR, 1);
  while(Wire.available() == 0);
  word hi_mag = Wire.read();
//Read Magnitude Low Byte
  Wire.beginTransmission(AS5600 ADR);
  Wire.write(mag lo);
  Wire.endTransmission();
  Wire.requestFrom(AS5600 ADR, 1);
  while(Wire.available() == 0);
  word lo_mag = Wire.read();
  hi mag = hi mag << 8;
  hi mag = hi mag | lo mag;
//Read AGC
  Wire.beginTransmission(AS5600 ADR);
  Wire.write(agc);
  Wire.endTransmission();
  Wire.requestFrom(AS5600 ADR, 1);
  while(Wire.available() == 0);
  int agc_val = Wire.read();
// Read Status Bits
  Wire.beginTransmission(AS5600 ADR);
  Wire.write(stat);
  Wire.endTransmission();
  Wire.requestFrom(AS5600 ADR, 1);
  while(Wire.available() == 0);
  int stat val = Wire.read();
  stat val = stat val & 0xa0; //Mask off all unnecessary bits
//Print Values Received
 float Raw_Ang = hi_raw *0.0879;
 float Ang = hi_ang * 0.0879;
  Serial.print(" AS5600 Raw Angle = "); Serial.println(Raw Ang, DEC);
Serial.print(" AS5600 Angle = "); Serial.println(Ang, DEC);
 Serial.print(" AS5600 Angle = "); Serial.println(Ang, DEC);
Serial.print(" AS5600 Magnitude = "); Serial.println(hi_mag, HEX);
Serial.print(" AS5600 AGC = "); Serial.println(agc_val, HEX);
Serial.print("AS5600 Status Bits = "); Serial.println(stat_val, BIN);
  Serial.println();
  Serial.println();
  delay(2000);
}
```

ams Eval Kit Manual, Confidential [v1-0] 2015-Jan-21

### amu

#### 4 AS5600-POTUINO Hardware

#### 4.1 AS5600-POTUINO schematics

Figure 6: AS5600-POTUINO schematics

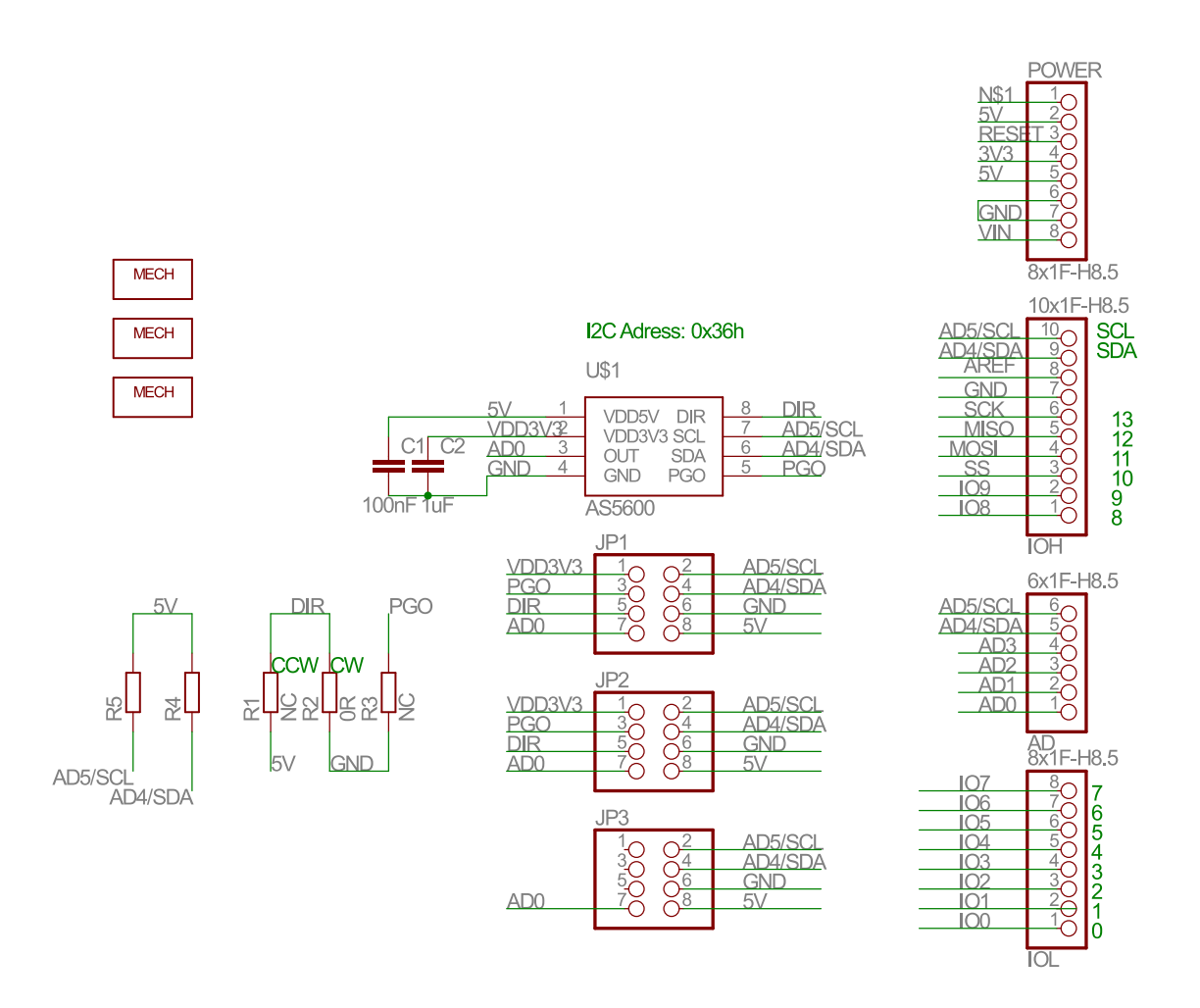

#### 4.2 AS5600-POTUINO PCB layout

Figure 7: AS5600-POTUINO PCB layout

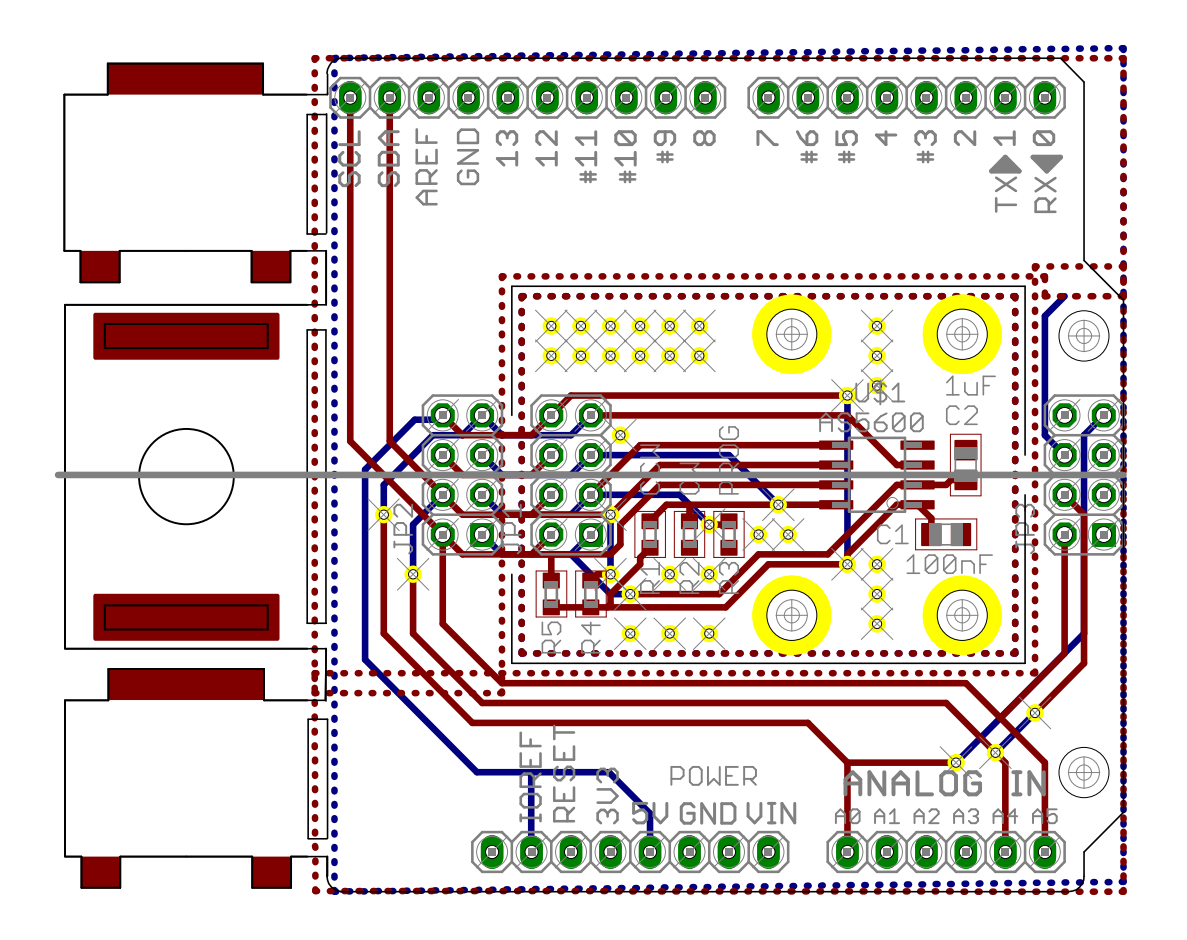

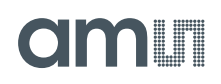

#### 5 Ordering & Contact Information

| Ordering Code                              | Description                   |  |  |  |  |
|--------------------------------------------|-------------------------------|--|--|--|--|
| AS5600-POTUINO                             | AS5600 Eval Kit Adapter Board |  |  |  |  |
|                                            |                               |  |  |  |  |
| Buy our products or get free samples o     | nline at:                     |  |  |  |  |
| www.ams.com/ICdirect                       |                               |  |  |  |  |
| Technical Sunnort is available at:         |                               |  |  |  |  |
|                                            |                               |  |  |  |  |
| www.ams.com/Technical-Support              |                               |  |  |  |  |
| Provide feedback about this document at:   |                               |  |  |  |  |
| www.ams.com/Document-Feedback              |                               |  |  |  |  |
| For further information and requests       | mail us at                    |  |  |  |  |
| For further information and requests, e-   | -man us at:                   |  |  |  |  |
| ams_sales@ams.com                          |                               |  |  |  |  |
| For sales offices, distributors and repre- | esentatives, please visit:    |  |  |  |  |
| www.ams.com/contact                        |                               |  |  |  |  |
|                                            |                               |  |  |  |  |
|                                            |                               |  |  |  |  |
| Headquarters                               |                               |  |  |  |  |
| ams AG                                     |                               |  |  |  |  |
| Tobelbaderstrasse 30                       |                               |  |  |  |  |
| 8141 Unterpremstaetten                     |                               |  |  |  |  |
| Austria, Europe                            |                               |  |  |  |  |
|                                            |                               |  |  |  |  |

Tel: +43 (0) 3136 500 0 Website: www.ams.com

#### 6 Copyrights & Disclaimer

Copyright ams AG, Tobelbader Strasse 30, 8141 Unterpremstaetten, Austria-Europe. Trademarks Registered. All rights reserved. The material herein may not be reproduced, adapted, merged, translated, stored, or used without the prior written consent of the copyright owner.

Demo Kits, Evaluation Kits and Reference Designs are provided to recipient on an "as is" basis for demonstration and evaluation purposes only and are not considered to be finished end-products intended and fit for general consumer use, commercial applications and applications with special requirements such as but not limited to medical equipment or automotive applications. Demo Kits, Evaluation Kits and Reference Designs have not been tested for compliance with electromagnetic compatibility (EMC) standards and directives, unless otherwise specified. Demo Kits, Evaluation Kits and Reference Designs shall be used by qualified personnel only.

ams AG reserves the right to change functionality and price of Demo Kits, Evaluation Kits and Reference Designs at any time and without notice.

Any express or implied warranties, including, but not limited to the implied warranties of merchantability and fitness for a particular purpose are disclaimed. Any claims and demands and any direct, indirect, incidental, special, exemplary or consequential damages arising from the inadequacy of the provided Demo Kits, Evaluation Kits and Reference Designs or incurred losses of any kind (e.g. loss of use, data or profits or business interruption however caused) as a consequence of their use are excluded.

ams AG shall not be liable to recipient or any third party for any damages, including but not limited to personal injury, property damage, loss of profits, loss of use, interruption of business or indirect, special, incidental or consequential damages, of any kind, in connection with or arising out of the furnishing, performance or use of the technical data herein. No obligation or liability to recipient or any third party shall arise or flow out of ams AG rendering of technical or other services.

### **Mouser Electronics**

Authorized Distributor

Click to View Pricing, Inventory, Delivery & Lifecycle Information:

ams OSRAM: AS5600-SO\_POTUINO